### ファーストケア V7.1.500 バージョンアップ手順書

(インターネットからダウンロードしてバージョンアップする場合)

ファーストケアを使っているパソコンがインターネットに接続されていない場合、自動バージョンア ップがエラーになる場合(通信エラーなど)は、インターネットに接続されているご自宅などのパソコ ンでインストーラをダウンロードししてください。ダウンロードしたインストーラをUSBフラッシ ュメモリなどで事業所のパソコンヘコピーし、実行することでバージョンアップします。

### バージョンアップの注意点

- ①USB フラッシュメモリなどの外部媒体を使ってインストーラをコピーする場合は、セキュリティ チェックを行い、安全を確認してください。
- ②セキュリティソフトの設定やブラウザのセキュリティの設定により、ダウンロードが正常に終了しないことがあります。ダウンロードできない場合は、一時的にセキュリティソフトを停止する、確認メッセージで「許可」や「続行」など肯定して先に進むように選択してください。
- ③<br/>
  インターネットからダウンロードしてバージョンアップする場合は、ファーストケアを使う全ての<br/>
  パソコンでそれぞれバージョンアップが必要です。

#### インストールの開始

※以下の画面イメージは、バージョンアップ等により予告なく変更する場合がございます。

- また、一部の画面は案内を掲載しておりません。ご了承願います。
- ※操作の途中で「セキュリティの警告」が表示されたら、「許可」や続行など肯定する選択をクリックします。

| 1 | 起動している他のプログラムがある場合は終了します。                 |
|---|-------------------------------------------|
|   | ※他のプログラムが起動されていると、インストール失敗の               |
|   | 原因となります。                                  |
|   | 下記 URL をクリックし、サイトを表示します。                  |
|   | http://www.fc-center.jp/support/v7_R0304/ |
| 2 | 最下部の「ファーストケア Ver.7 をダウンロードする」に表           |
|   | 示されているインストーラのリンクをクリックします。ダウ               |
|   | ンロードが完了すると[実行([開く」の場合もあります)][フ            |
|   | ォルダを開く][閉じる]の選択肢ボタンが表示されます。その             |
|   | ままインストールする場合は、[実行]にします。                   |
|   |                                           |
|   |                                           |
|   |                                           |

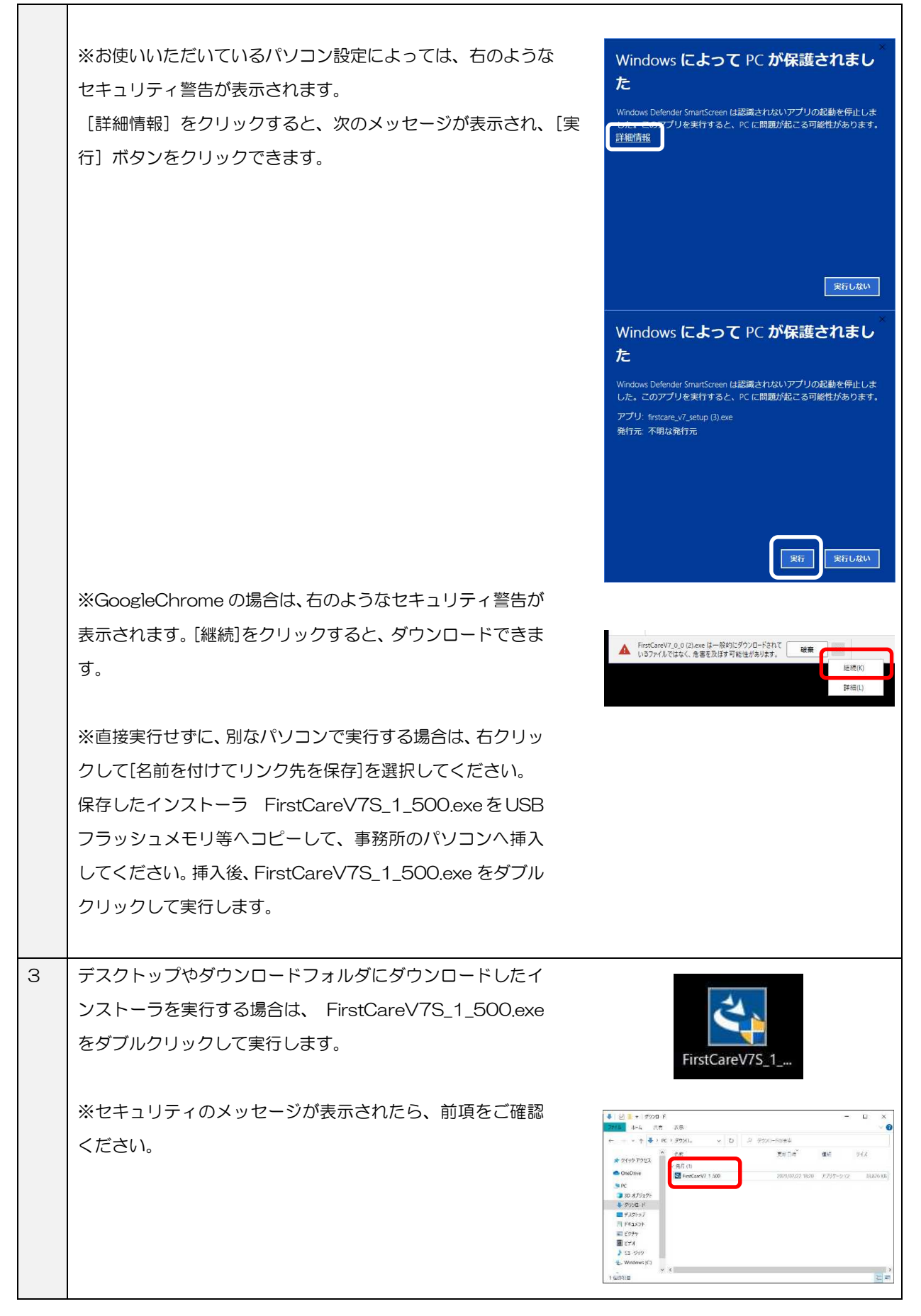

| 4 | 「インストールの準備をしています。・・・」が表示されるので、<br>そのままお待ちください。                                                                | FirstCareVer7.0.420 - InstallShield Wizard<br>そのでは、このでは、このでは、このでは、このでは、このでは、このでは、このでは、こ                                                                                                    |
|---|----------------------------------------------------------------------------------------------------|----------------------------------------------------------------------------------------------------|
| 5 | 「ファーストケアをインストールします。・・・」が表示されま<br>す。[次へ]をクリックします。                                                              | FirstCareVer20420 - InstallShield Wizard × FirstCare Install 介護保険業務管理ソフト ファーストケアをインストールします。 よろしければ、「次へ」をクリックしてください。  ZoteNSNedd                                                                                              |
| 6 | 自動でプログラムが起動し、「FirstCareVer.7.1.500(施設版)用の InstallShield ウィザードへようこそ・・・」が表示されます。<br>[次へ]をクリックします。               |                                                                                                    |
| 7 | 「使用許諾契約」が表示されます。<br>内容をよくお読みになり、承諾する場合は「使用許諾契約の条<br>項に同意します」をクリックし、[次へ]をクリックします。                              |                                                                                                    |
| 8 | 「インストール先のフォルダ」が表示されます。<br>表示されたフォルダにインストールする場合は、[次へ]をク<br>リックします。<br>※特別な理由がない限り、表示内容のまま、[次へ]をクリッ<br>クしてください。 | ★ FirstCareVer7.0.420 - InstallShield Wizard ×<br>インストールを知うれが<br>このフォルラビインストールする場合は、「次ハリをクリクしてください。第60つをルズに<br>インストールする場合は、「安立リクします。<br>FirstCareVer7.0.420 ルインストール元:<br>C.vFirstCareVer7.4<br>ExtEnded (気を(8) 次ハ(N) > キャンセル |

| 9  | 「プログラムをインストールする準備ができました」が表示されま<br>す。<br>インストールを行う場合は、[インストール]をクリックします。<br>※操作の途中で「セキュリティの警告」が表示されたら「許可」<br>をクリックしてください。     |                                                                                                    |
|----|----------------------------------------------------------------------------------------------------|----------------------------------------------------------------------------------------------------|
| 10 | 「FirstCareV7.1.500(施設版)をインストールしています。・・・」<br>が表示されるので、そのままお待ちください。<br>(インストールには数分かかる場合がございます。)                               |                                                                                                    |
| 11 | 「InstallShield ウィザードを完了しました・・・」が表示されたら、<br>[完了]をクリックします。                                                                    | ◎ FirstCareVer7.0.420 - InstallSheid Wizard × InstallSheid ウィザードを見てしました InstallSheid ウィザードであってしました InstallSheid ウィザードであってしました InstallSheid ウィザ |
| 12 | ファーストケアV7を起動します。<br>お知らせ画面が表示されたら画面左上に表示されているバージョ<br>ンがV7.1.500 と表示されて いることをご確認ください。<br>※特養の文字は、老健、GH、<br>特定施設、小特、地特と変わります。 | ₩ firstcarev7_特赛 7.1.500                                                                                                    |

これで、ファーストケアのバージョンアップは終了です。 ファーストケアの設定変更に進んでください。

くお問い合わせ>

■ヘルプデスク ご契約時にお知らせした電話番号までお問合せください。
 ■Honey 版をご利用の場合は、お問い合わせフォームからお問い合わせください。
 (電話受付:弊社営業日 10:00~12:00、13:00~17:00 土日祝祭日除く)